# PVM-X3200/X2400/X1800 リリースノート

# V5.00

1. 適用可能なファームウェア:

PVM-X3200 Ver.2.00 以降 PVM-X2400 Ver.1.04 以降 PVM-X1800 Ver.1.04 以降

#### ご注意

- 本モニターのファームウェアバージョンは Status メニューの Unit Status で確認できます。
- ファームウェアバージョンが Ver.1.03 の場合は先に Ver.1.04 ヘ アップデートしてください。
- Ver.1.04 のアップデートファームウェアはサポートページから ダウンロードしてください。
- ・ Ver.1.04 へのアップデートは約1時間10分掛かります。

| ファームウェア  | 旧バージョン               |      |                    | 新バージョン |      |
|----------|----------------------|------|--------------------|--------|------|
| Software | 2.00                 | 3.01 | 4.00               | 4.01   | 5.00 |
| FPGA1    | 0143                 | 0230 | 0370               |        |      |
| FPGA2    | 0053                 | 0060 | 0060 (X1800/X3200) |        |      |
|          |                      |      | 0061 (X2400)       |        |      |
| FPGA3    | 0032 or 1023 or 1024 |      |                    |        |      |
| FPGA4    | 1002200              |      |                    |        |      |
| FPGA5    | 0B74CC1)             |      |                    |        |      |
| CPLD     | 0003                 |      |                    |        |      |
| Data1    | 0004                 |      |                    |        |      |
| Data 2   | 0053 (X1800/X2400)   | 0001 | 0064               |        |      |
| Dataz    | 0054 (X3200)         | 1001 |                    |        |      |

2. ファームウェア情報:

1):ファームウェアバージョンが Ver.5.00 以降、FPGA5 のバージョンは表示されません。

## ご注意

 ソフトウェアと FPGA の両方のアップデートが必要です。本ア ップデートのモニター1 台当たりの所要時間は、下表の通り旧バ ージョンにより異なります。

| 旧バージョン          | 所要時間   |
|-----------------|--------|
| V1.04 または V2.00 | 約1時25分 |
| V3.01 以降        | 約1時6分  |

3. 準備

下記の USB メモリーを 1 個準備してください。
 仕様: USB 3.0 8GB 以下、FAT32 フォーマット
 詳細は PVM-X3200、PVM-X2400 及び PVM-X1800 の取扱説明書の「USB メモリーの取り扱い」をお読みください。

## 4. アップデート方法:

- ZIP 化されたアップデートファイルをソニーのウェブサイト からダウンロードし、解凍後、ファームウェアの 「MSSONY」フォルダーを USB メモリーの直下に置いてく ださい。
- その USB メモリーをモニター本体の USB 端子に挿してくだ さい。
- メニューボタンを押して、オンスクリーンディスプレイメニュー
   を開いてください。
- o Administrator メニューの Update メニューへ進んでください。

| Administrate | Dr                                     |                         |
|--------------|----------------------------------------|-------------------------|
| User Data    | Software<br>Old Version<br>New Version |                         |
| i+<br>Fn     | Hardware<br>Old Version<br>New Version |                         |
| +<br>☆<br>0  | Load From USI<br>Confirm               | В                       |
| 0            |                                        |                         |
|              | O₁ Select O←                           | Set back Back Menu Exit |

- Load from USB を選択し、
   Software New Version: 5.00
   Hardware New Version: 3.71
   と表示されていることを確認します。
- o Confirm を選択してください。
- ・ 旧バージョンが V1.04 または V2.00 のときは、すべてのファンクションボタンが 2 度点灯した後、本機の電源を OFF/ON して再起動してください。
   旧バージョンが V3.01 以降のときは、アップデート完了後、本機が自動的に再起動します。

詳細は取扱説明書の"Administrator" メニューの Update をご覧く ださい。

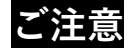

- アップデート中は本機の電源を切らないでください。
   万一アップ
   デート中に電源が切れた場合は、最初から操作しなおしてください。
- アップデート中はファンクションボタンの LED が F5 から F11
   に向けて順に点灯します。ソフトウェアのアップデートが完了するとすべてのファンクションボタンが点灯します。しかし、アップデートはまだ終了していませんので電源を絶対に切らないでください。ハードウェアアップデートが直ぐに始まります。
- ハードウェアアップデート中もファンクションボタンの LED が F5 から F11 に向けて順に点灯します。アップデートが終わる と、すべてのファンクションボタンが再度点灯します。
- 5. Ver.5.00 の変更点:
- Ver.4.01 からの変更点は下記となります。オンスクリーンディスプレイメニューも本変更に応じて変更している場合があります。
- 本アップデートを実行すると、お持ちのモニターは Ver.5.00
   にアップデートされます。

| ID | 新機能                     | 説明                               |
|----|-------------------------|----------------------------------|
| 1  | HDR-SDR 及び 3D LUT 変換のバッ | PVM の画面で HDR 表示しつつ、拡張 SDI 出力     |
|    | クグラウンド処理 EMO 出力機能       | EMO(Enhanced Monitor Out.)出力から接続 |
|    |                         | された外部モニターには SDR 信号を出力するこ         |
|    |                         | とが出来ます。また、録画機に接続してオフラ            |
|    |                         | イン編集用の素材を作ることなども可能です。            |
|    |                         | HDR/SDR 映像の同時制作の自由度が増す機能         |
|    |                         | 改善です。                            |
| 2  | HDR-SDR 変換時の            | Side by Side 表示の際、SDR, HDR を左右のど |
|    | Side by Side 左右入れ替え機能   | ちらにも設定することが出来ます。                 |

| 3 | Side by side 時の EMO 映像の自由設                 | Side by side で表示した映像のどちらかを自由                                                                                                    |
|---|--------------------------------------------|----------------------------------------------------------------------------------------------------|
|   | 定                                          | に選択し EMO 出力に設定することが出来るよ                                                                                                    |
|   |                                            | うになりました。                                                                                                    |
| 4 | Quad View 時の HDR-SDR 変換                    | 4 分割表示時も HDR-SDR の Conversion(変                                                                                                    |
|   | 対応(HD のみ)                                  | 換)が出来ます。                                                                                                    |
| 5 | Quad View 時の EMO(変換出力)映                    | 各映像に合わせて4分割表示した映像から任意                                                                                                    |
|   | 像の自由設定(HD のみ)                              | のひとつを EMO に出力することができます。                                                                                                    |
| 6 | Single Link 4K/HD 自動検知 (SDI                | CH を変えずに HD‐SDI から 12G-SDI までシ                                                                                                    |
|   | Input 1 あるいは SDI Input 3 に適応)              | ングルリンク信号の自動検知(SDI Input 1 ある                                                                                                    |
|   |                                            | いは SDI Input 3)することが出来ます。システ                                                                                                    |
|   |                                            | ムが Video Payload ID に対応している場合、モ                                                                                                    |
|   |                                            | ニターの VPID 自動設定機能を ON にすると、                                                                                                    |
|   |                                            | 色域、Transfer Matrix や EOTF の設定も出来ま                                                                                                    |
|   |                                            | す。                                                                                                    |
| 7 | インターレース表示機能                                | インターレース信号に対して偶数ライン、奇数                                                                                                    |
|   |                                            | ラインそれぞれに黒を挿入しオンライン編集時                                                                                                    |
|   |                                            | に偶数/奇数フィールドが前後フィールドと合致                                                                                                    |
|   |                                            | しているか確認することが出来ます。                                                                                                    |
| 8 |                                            |                                                                                                    |
|   | HDR 専用 Black Detail Mode                   | 最大輝度 400/500/600/700cd/m²*を設定し運用                                                                                                    |
|   | HDR 専用 Black Detail Mode                   | 最大輝度 400/500/600/700cd/m²*を設定し運用<br>出来、かつ黒輝度を下げることができます。                                                                                                    |
|   | HDR 専用 Black Detail Mode                   | 最大輝度 400/500/600/700cd/m²*を設定し運用<br>出来、かつ黒輝度を下げることができます。<br>ITU-R BT.2100(HLG)では映像の最大輝度として                                                                                                    |
|   | HDR 専用 Black Detail Mode                   | 最大輝度 400/500/600/700cd/m <sup>2</sup> *を設定し運用<br>出来、かつ黒輝度を下げることができます。<br>ITU-R BT.2100(HLG)では映像の最大輝度として<br>表示され、SMPTE ST2084(PQ)や S-Log3 では                                                                                                    |
|   | HDR 専用 Black Detail Mode                   | <ul> <li>最大輝度 400/500/600/700cd/m<sup>2</sup>*を設定し運用</li> <li>出来、かつ黒輝度を下げることができます。</li> <li>ITU-R BT.2100(HLG)では映像の最大輝度として</li> <li>表示され、SMPTE ST2084(PQ)や S-Log3 では</li> <li>設定された輝度で映像がクリップされます。</li> </ul>                                                                        |
| 9 | HDR 専用 Black Detail Mode<br>Source ID 表示機能 | <ul> <li>最大輝度 400/500/600/700cd/m<sup>2</sup>*を設定し運用</li> <li>出来、かつ黒輝度を下げることができます。</li> <li>ITU-R BT.2100(HLG)では映像の最大輝度として</li> <li>表示され、SMPTE ST2084(PQ)や S-Log3 では</li> <li>設定された輝度で映像がクリップされます。</li> <li>SDI の Metadata 部分に重畳されるソース情報</li> </ul>                                  |
| 9 | HDR 専用 Black Detail Mode<br>Source ID 表示機能 | <ul> <li>最大輝度 400/500/600/700cd/m<sup>2</sup>*を設定し運用</li> <li>出来、かつ黒輝度を下げることができます。</li> <li>ITU-R BT.2100(HLG)では映像の最大輝度として</li> <li>表示され、SMPTE ST2084(PQ)や S-Log3 では</li> <li>設定された輝度で映像がクリップされます。</li> <li>SDI の Metadata 部分に重畳されるソース情報</li> <li>(最大 15 文字)を映像にオーバーラップ表示</li> </ul> |

・ \*本輝度は D65(x, y=0.3127, 0.329)時の標準値であり、保証 値ではありません。

ご注意

モニターはアップデート後もユーザーデータを保持しています。もし、新しい F Key Preset のデフォルト値を表示したい

場合、User Reset をする必要があります。ユーザーリセット をすると、パスワード、All User Data Save されたデータや User LUT1 から User LUT30 のデータ以外はモニターが工場 出荷時設定に戻ります。User Reset した場合はセーブされて いないユーザーデータはクリアされます。